音声付きスライド アップロードマニュアル

### 目次

### 招待メールを受信

京葉コンピューターサービス管理者から以下のような招待メールと、パスワードが記載 された2種類のメールが届きます。まず招待メール「受取フォルダのリンク」をクリックし てください。

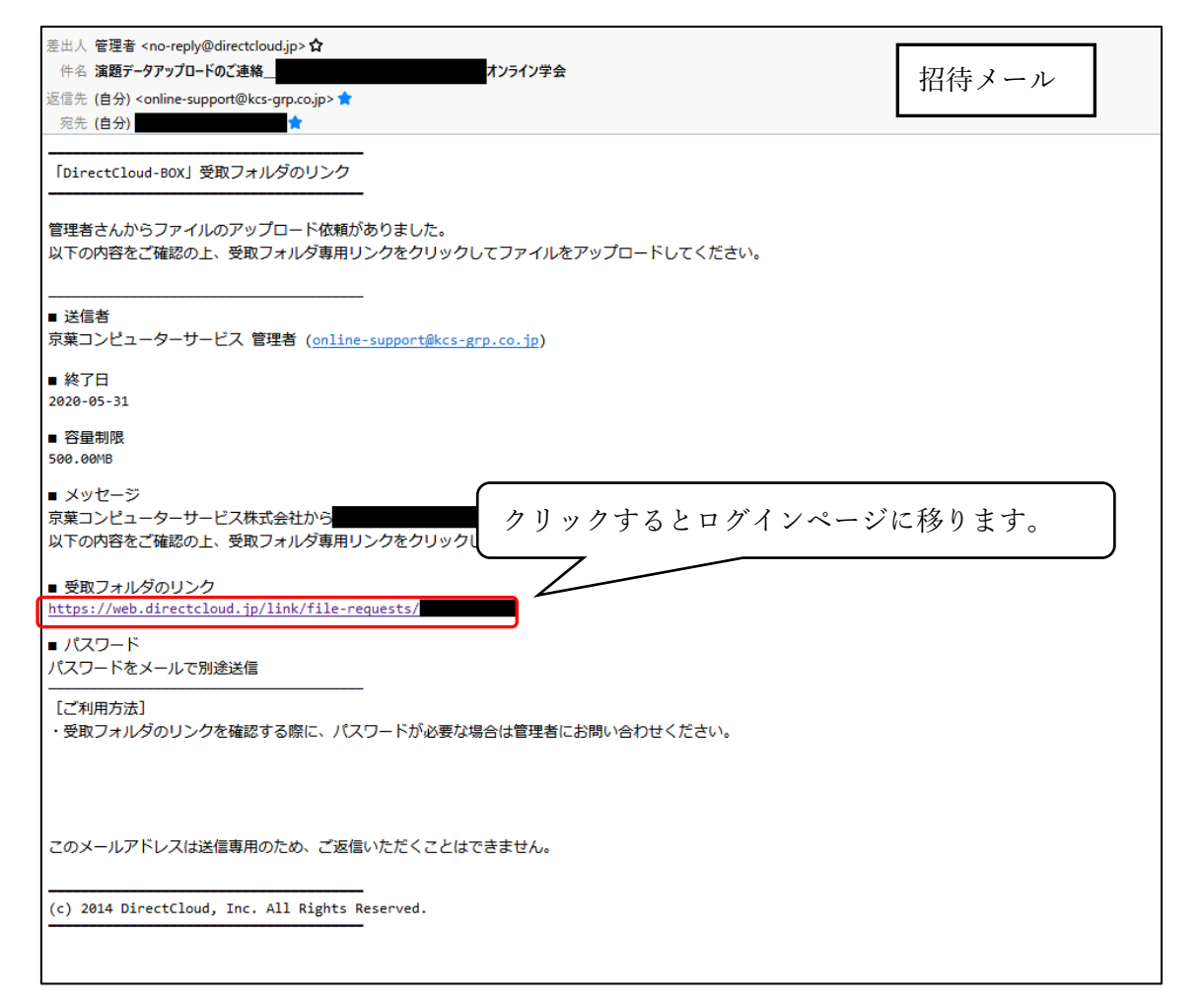

音声付きスライド アップロードマニュアル

| 差出人 管理者 <no-reply@directcloud.jp>☆<br/>件名 受取フォルダのパスワードが届きました。<br/>返信先 (自分) <online-support@kcs-grp.co.jp> ★<br/>宛先 (自分)</online-support@kcs-grp.co.jp></no-reply@directcloud.jp> | パスワードメール |
|----------------------------------------------------------------------------------------------------|----------|
| <br>「DirectCloud-BOX」受取フォルダのパスワードのお知らせ                                                                                                    |          |
| 先ほどの受取フォルダのパスワードが届きました。                                                                                                    |          |
| <ul> <li>■ 送信者</li> <li>京葉コンピューターサービス 管理者 (<u>online-support@kcs-grp.co.jp</u>)</li> <li>■ パスワード</li> <li>■ パスワード</li> <li>■ ここにパスワードが記載されています。</li> </ul>                       |          |
| このメールアドレスは送信専用のため、ご返信いただくことはできません。                                                                                                    |          |
| (c) 2014 DirectCloud, Inc. All Rights Reserved.                                                                                                    |          |
|                                                                                                    |          |

音声付きスライド アップロードマニュアル

URL をクリックするとログイン画面に移ります。パスワードの欄にメールに記載されたパ スワードを入力して「OK」をクリックしてください。

| ② DirectCloud-BOX   法人·企業向 × +                            |                                                                | - Ø ×     |             |
|-----------------------------------------------------------|----------------------------------------------------------------|-----------|-------------|
| ← → C   web.directcloud.jp/link/file-requests/CUkYIF70c2  |                                                                | x • • • : |             |
| 第 77リ 2 [GroupSession] ログ ③ レンタル申請システム ③ 日本脳神極外科学 ③ e国学会: | 受付システ ③ カード受付システム ③ New Tab ③ システム運用Index 💁 Denbun - Gro       | up e      |             |
| ٥                                                         | 2000 BOX<br>全社名 原草ンビューターサービス<br>送着音 京党コンビューターサービス(集)<br>1000 日 |           |             |
|                                                           | 有效期限 mL 赤                                                      | 枠内にパスワードを | 入力して「OK」をクリ |
|                                                           | /22-1                                                          | クして下さい    |             |
|                                                           |                                                                |           |             |
|                                                           |                                                                |           |             |
|                                                           |                                                                |           |             |
|                                                           |                                                                |           |             |
|                                                           |                                                                |           |             |

ログインに成功すると次の写真のようなアップロード用ページに移行します。

| 会社名                                 | ▶ 送信者                                  |
|-------------------------------------|----------------------------------------|
| 京葉コンピューターサービス                       | 京葉コンピューターサービス(株)(kcs-system@kcs-grp.co |
| <b>~</b> 有効期限                       | □ 容量制限                                 |
| 無し                                  | 500 MB                                 |
| + 追加 - 削除                           | 0 B / 227.34 ME                        |
| ファイル名                               | 容量                                     |
| ファイルをドラッグ&ドロップ、ミ                    | または*ボタンを利用してファイルを追加してください。             |
| ファイルをドラッグ&ドロップ、ま<br>アイルをドラッグ&ドロップ、ま | または+ボタンを利用してファイルを追加してください。             |
| ファイルをドラッグ&ドロップ、ま<br>ク メッセージ (オブション) | または・ボタンを利用してファイルを追加してください。             |
| ファイルをドラッグ&ドロップ、ま<br>♪ メッセージ (オプション) | または・ボタンを利用してファイルを追加してください。             |
| ファイルをドラッグ&ドロップ、ま<br>✔ メッセージ (オプション) | または+ボタンを利用してファイルを追加してください。             |

音声付きスライド アップロードマニュアル

# ファイルをアップロード

作成した MP4 ファイルを画面の赤枠内にドラッグ&ドロップで直接移動するか「追加」 ボタンでファイルを選択することができます。

間違えて違うファイルを選択してしまった場合はファイル名の横にチェックを入れて「削 除」ボタンを押すことで取り消すことが出来ます。

| 2 会社名           | ☑ 送信者                             |  |
|-----------------|-----------------------------------|--|
| 京葉コンピューターサービス   | 管理者(online-support@kcs-grp.co.Jp) |  |
| ▶ 有効期限          | □ 容量制限                            |  |
| 2020-05-31      | 500 MB                            |  |
| + 追加 ) - 削除     | 272.66 MB / 500 MB                |  |
|                 | 容量                                |  |
| 演題番号_演者名.mp4    | 272.66 MB                         |  |
|                 |                                   |  |
| ✓ メッセージ (オブション) | ァイルを置くと選択状態になります。                 |  |
| クリックするとアップロード   | が開始します。                           |  |

ファイルを選択後に「送信」ボタンを押すことでファイルのアップロードが始まります。

| Direct BOX     | ₹\$ |
|----------------|-----|
|                |     |
| アップロードが完了しました。 |     |
|                |     |

上の写真が表示されましたらアップロード終了となります。

# 音声付きスライド アップロードマニュアル

## ※注意事項

送信する MP4 ファイルは合計で 2GB まででお願いします。 ファイルを間違えて送ってしまった、容量が足りなくなり送信が出来ない場合は、京葉コンピューター サービス管理者の方でアップロード済みのデータを削除しますので online-support@kcs-grp.co.jp までご連絡ください。

## アップロード期限について

アップロード期日は9月15日(水)までとなっています。※シンポジウムは8月31日(火)まで。 期間内にアップロードしていただくようよろしくお願いします。

## お問合せ先

操作にご不明点等ございましたら下記までご連絡ください。

京葉コンピューターサービス株式会社

online-support@kcs-grp.co.jp